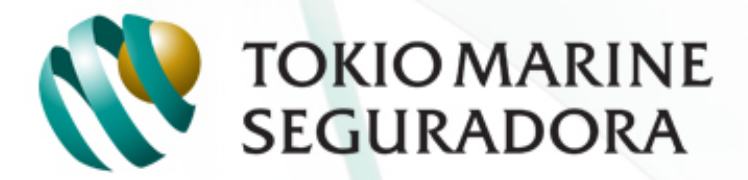

NOSSA TRANSPARÊNCIA, SUA CONFIANÇA

#### Portal de Sinistros WEB Pessoas

### Novidade de Sinistros

#### Sumário

- ✓ Funcionalidades
- ✓Aviso de sinistro
- ✓Consulta de sinistros

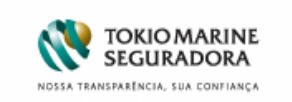

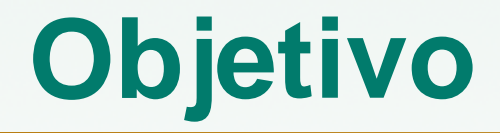

• Ajustar processo de aviso de sinistro de modo

que a inserção do aviso ocorra na ferramenta

web e o envio de documentos parta do

segurado/beneficiário através de porte pago.

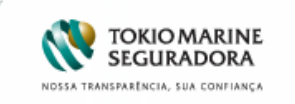

#### **Benefícios**

- Facilita e agiliza a abertura de sinistros a partir da ferramenta web da Tokio Marine;
- Possibilita acompanhamento remoto dos sinistros em atendimento;

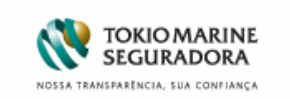

#### Funcionalidade

Por meio do Portal Web Tokio Marine, tanto o Estipulante, corretor, segurado e/ou beneficiário terão acesso às informações referentes ao sinistro: registro do aviso e histórico de processo.

Uma ferramenta prática, auto explicativa, que proporciona facilidade e agilidade, possibilitando o preenchimento do aviso de sinistro pela internet para as apólices vigentes de seguros de Pessoas. Além disso, o sistema sinalizará quando as informações obrigatórias não forem preenchidas e quando identificar informações importantes para análise do sinistro.

Para as demais situações, o aviso de sinistro continua sendo formalizado pela Central de Atendimento Tokio Marine.

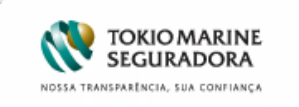

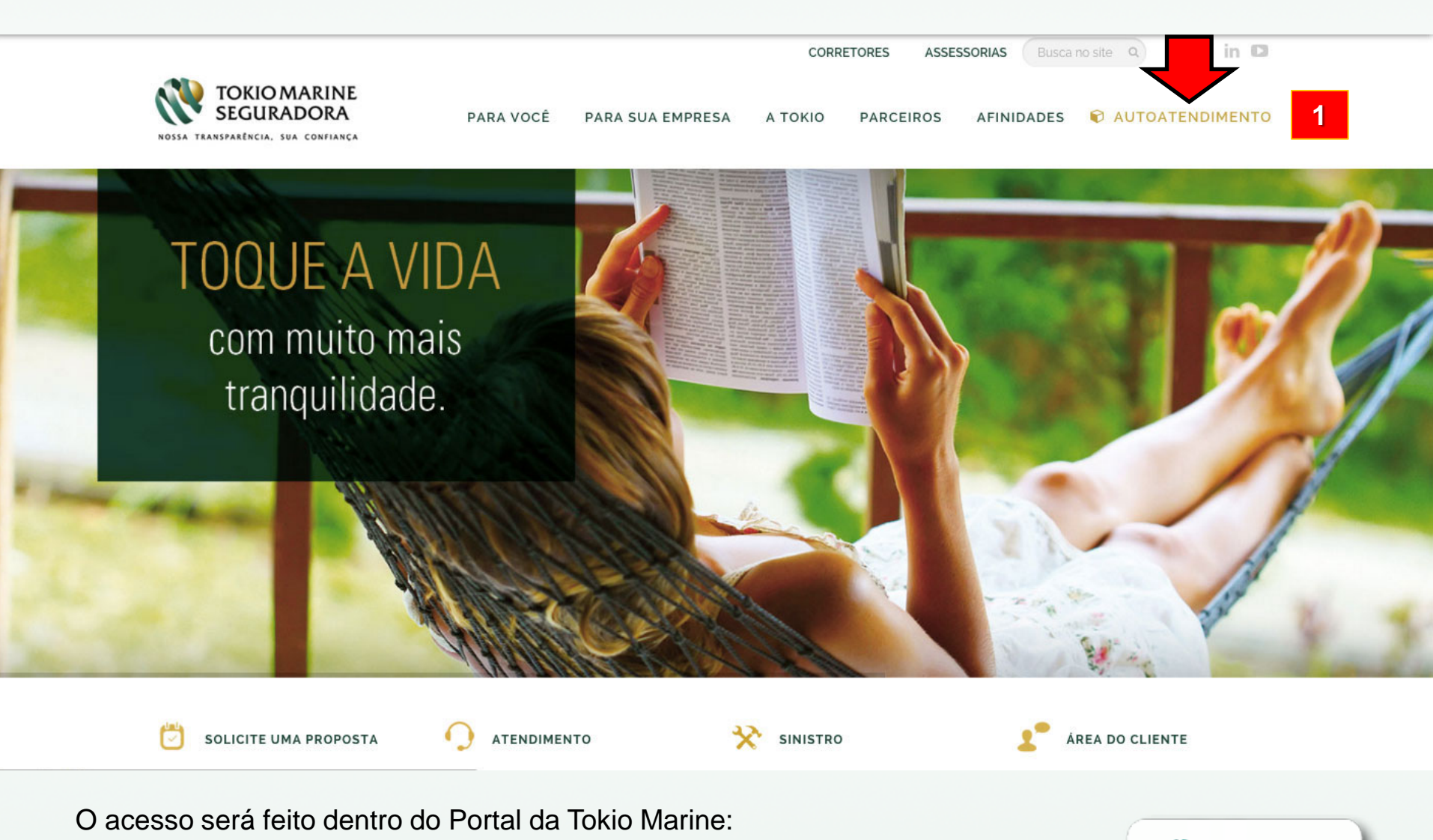

1) Clique em "Autoatendimento" para abrir opções

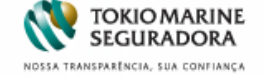

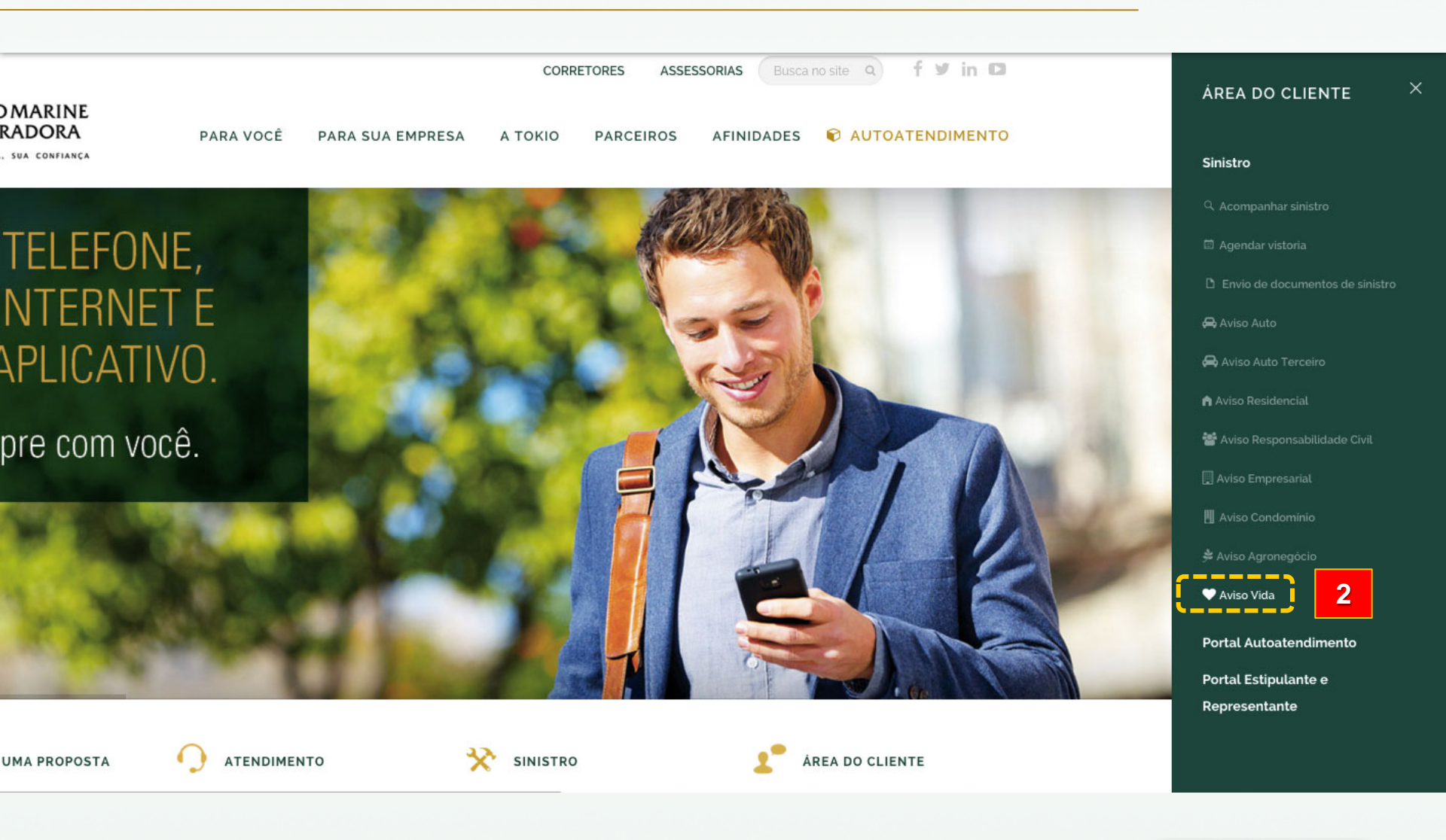

2) Nas opções de Sinistro, clique em Aviso Vida para iniciar o preenchimento

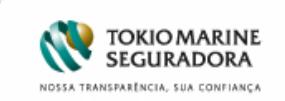

|                                                                                 | Sinistro                        | CENTRAL DE ATENDIMENT<br>MENSAGENS, OUVIDORIA E<br>TELEFONES | TO ATENDIMENTO ONLINE<br>DUVIDAS, PERGUNTAS<br>FALE CONOSCO |
|---------------------------------------------------------------------------------|---------------------------------|--------------------------------------------------------------|-------------------------------------------------------------|
| Aviso de Sinistro                                                               | o - Vida                        |                                                              |                                                             |
| Informações<br>Iniciais 1                                                       | Registro da Ocorrência 2        |                                                              |                                                             |
| Contato (pessoa que i                                                           | remos manter contato)           |                                                              |                                                             |
| Quem está comunicando o<br>Selecione                                            | o aviso?                        | •                                                            | 3                                                           |
| Vínculo com o Segurado<br>Selecione                                             |                                 | ×                                                            | 3                                                           |
| Mome-                                                                           |                                 |                                                              |                                                             |
| Forma Preferida de Conta<br>Selecione                                           | to Receber informações via SMS? | Tel. Celular SMS                                             |                                                             |
| Tel. Comercial-Ramal                                                            | Tel. Residencial                | Tel. Celular                                                 | 4                                                           |
| Autoriza Tokio Marine a e<br>mails para acompanhame<br>sinistro?<br>© Não © Sim | nviar e- E-mail<br>nto do       |                                                              |                                                             |
| СЕР                                                                             |                                 |                                                              |                                                             |
| Logradouro                                                                      |                                 | N                                                            | úmero Complemento                                           |
| Bairro                                                                          |                                 | Cidade U                                                     | F<br>ielecione                                              |
|                                                                                 |                                 |                                                              | > avançar                                                   |

- Inicie o preenchimento do aviso com informações sobre o comunicante.
- 4) Em seguida, coloque todas as formas de contato.

Obs.: Essas informações são muito importantes para a seguradora manter contato sempre que possível para tratar do andamento do processo.

5) Preencha também, o endereço completo. Depois clique em Avançar

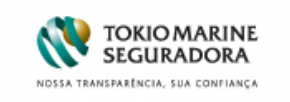

| Sinistro                               | CENTRAL DE ATENDIMENTO<br>MENSAGENS, OUVIDORIA E<br>TELEFONES<br>ATENDIMENTO ON<br>DÚVIDAS, PERGUNTAS<br>FALE CONOSCO | LINE |
|----------------------------------------|----------------------------------------------------------------------------------------------------|------|
| Aviso de Sinistro - Vida               |                                                                                                    |      |
| Informações<br>Iniciais 1 Ocorrência 2 |                                                                                                    |      |
| Dados do Segurado                      |                                                                                                    |      |
| Nome CPF                               | Data de Nascimento                                                                                                    | 6    |
| Dados da Apólice                       |                                                                                                    |      |
| Estipulante CNPJ                       |                                                                                                    | 7    |
| Dados da Vítima                        |                                                                                                    |      |
| Vinculo com o Segurado<br>Selecione    |                                                                                                    |      |
| Nome CPF                               | Data de Nascimento                                                                                                    | 8    |
| Profissão<br>Selecione ▼               |                                                                                                    |      |
| Sexo<br>Selecione                      |                                                                                                    | 1    |
| Descrição da Ocorrência                |                                                                                                    |      |
| Tipo<br>Selecione                      | ×                                                                                                    |      |
| Causa<br>Selecione                     | V                                                                                                    |      |
| Data Hora                              |                                                                                                    | ٥    |
| Descrição da Ocorrência                |                                                                                                    | 3    |
|                                        | <b>*</b>                                                                                                    |      |
|                                        | < VOLTAR                                                                                                    | 10   |

- 6) Preencha os dados do segurado.
- Caso possua alguma informação sobre o estipulante da apólice informe a nome e o CNPJ (exemplo: "Empresa em que trabalha")
- 8) Em seguida, informe os dados da vitima.
- Informe alguns detalhes sobre a ocorrência, como o que aconteceu, qual a causa, a data, horário aproximado e descreva o que aconteceu.
- 10) Após preencher todas as informações, clique em *Finalizar*.

TOKIO MARINE SEGURADORA

| the second second second second second second second second second second second second second second second se                                                                                                    | ner senere;                                                                                                    |
|----------------------------------------------------------------------------------------------------|----------------------------------------------------------------------------------------------------|
| Quem está comunicando o aviso<br>Seculo com o Socurado:                                                                                                    | A: CORRENOR                                                                                                    |
| kingina com o segurador.<br>Kongi                                                                                                    | 7878                                                                                                    |
| forma Preferida de Contator                                                                                                    | 0-040                                                                                                    |
| laceber informações via SMS7:                                                                                                    | 18c                                                                                                    |
| Autoriza o envio de E-mail?:                                                                                                    | in .                                                                                                    |
| lei. Comercial:                                                                                                    |                                                                                                    |
| lei. Rasidenciair                                                                                                    |                                                                                                    |
| tel. Celular:                                                                                                    |                                                                                                    |
| Nal. Calular SMS:                                                                                                    |                                                                                                    |
| -mait                                                                                                    | TESTED TESTE COH. BR                                                                                                    |
| ari<br>Anotari                                                                                                    | 04219-220                                                                                                    |
| log additio:                                                                                                    | 1 States                                                                                                    |
| laive                                                                                                    | VLA FRIEND F0/TO                                                                                                    |
| Didader                                                                                                    | SAC ANULO                                                                                                    |
| P:                                                                                                    | p                                                                                                    |
| Nados da Anólica                                                                                                    |                                                                                                    |
| (stipulants:                                                                                                    |                                                                                                    |
| Setipulantie:<br>SNP3: 00.000.000/0000-00                                                                                                    |                                                                                                    |
| artipulanta:<br>2003: 00.000.000,0000.00<br>lados da Vitima<br>feccio com o Securado: <sup>colo</sup> no d                                                                                                    |                                                                                                    |
| istipulante:<br>2007: 00.000.000,0000.00<br>latios da Vitima<br>finculo com o Segurador CÓ/UU<br>Kone: 10210                                                                                                    | я                                                                                                    |
| Istipulanta:<br>2493: 00.000.000.000-00<br>Autos da Vitima<br>Anculo com o Segurador CÓ/UU<br>Kome: TESTE<br>79: 355.50                                                                                                    | 28<br>3.110-37                                                                                                    |
| attpulante:<br>2455: 50:000:000;0000-00<br>Anculo com o Segurador CÔ/UU<br>Kome: 718711<br>274: 286.83<br>274: 286.83                                                                                                    | 26<br>2 110-17<br>2 1940                                                                                                    |
| Istipulante:<br>DMT2: 00.000.000,0000-00<br>Neculo com o Segurador (ČI/UU<br>Koner: TESTI<br>20%: 286.80<br>Stat de Naschwenter: 01,00/U<br>hofisade: Adext                                                                                                    | 06<br>3.119-37<br>3840<br>6.06 TELECOMUNICAÇÕES                                                                                                    |
| Istipulante:<br>DMT2: 00.000.000;0000-00<br>Autors da Vitoma<br>Anculo com o Segurador (ČI/UU<br>Koner: TESTI<br>20%: 286.80<br>Xela de Naschwenter 0.0,60/U<br>hoftsade: 400/T<br>Kenor: Nescul                                                                                                    | ая<br>3.119-37<br>1940<br>1 се тецисонилисьфбев<br>по                                                                                                    |
| atipularia<br>DRF2: 00.000.000,000-00<br>Varies da Vitima<br>Ancule com o Segurado: CÔ/UU<br>Isino: TSEN<br>291: 286.50<br>Vata de Nascimento: 00.00/<br>Variado: ASE/T<br>Icino: Nascul<br>Variado: Nascul                                                                                                    | GE<br>3.118-37<br>1940<br>16 te teuromunicuções<br>ne                                                                                                    |
| Integrational<br>Service of a Vitima<br>Ancale cam a Segurater CÓ1/U<br>Ancale cam a Segurater CÓ1/U<br>Ancale Reserver TESTE<br>294: 200.00<br>Verteador: X60/T<br>Ancale Reserver<br>Verteador: Netucil<br>Ancale de Committee<br>Ancale de Committee<br>Ancale de C | GE<br>3.118-37<br>1940<br>E de TRUBCOMUNICAÇÕES<br>INS<br>EAS MEDICO HORMTAUARES - OMH                                                                                                    |
| attpulante:<br>2492: 00.000.000,0000-00<br>Teates de Vitima<br>Ancale com o Segurador CÓ/UU<br>Kene: 75579<br>297: 286.80<br>Sata de Nascimente: 01,00/<br>homade: 408/17<br>keno: Meacui<br>Resort <u>São de Ocomência</u><br>Reso: 06595<br>Zesari: 21,00,00                                                                                                    | GE<br>0.118-37<br>1940<br>E DE TRUECOMUNICAÇÕES<br>NO<br>EAS HEDICO HOBITIALIARES - DIHH<br>EAS HEDICO HOBITIALIARES - DIHH<br>AND DEPORTO E ANDHALIAS CHOHOSIĞHICHIS<br>AND DEPORTO E ANDHALIAS CHOHOSIĞHICHIS |

12

 O aviso de sinistro foi concluído. O número de referência para a sua consulta será o Aviso de Sinistro e deve ser inserido em todos as cópias dos documentos solicitados.

12) Ao final de todas as etapas do formulário de sinistro, é possível visualizar um resumo das informações preenchidas no aviso.

13) Também é possível *Imprimir*, *Salvar* as informações em PDF ou *Encaminhá-las por e-mail.* 

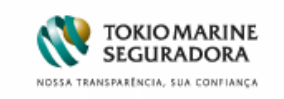

#### **IMPORTANTE:**

É primordial que o segurado/beneficiário ou a pessoa de contato responsável pela abertura do aviso e que irá intermediar o envio das documentações escreva em todos os documentos o número do aviso de sinistro atribuído. Esse procedimento facilita a associação do processo e agiliza a regulação e pagamento da indenização.

Exemplo:

Aviso de Sinistro

| Aniso de Sinistro 123456 |
|--------------------------|
|                          |
|                          |
| chan                     |

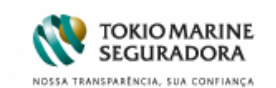

No módulo de Consulta de Sinistro, é possível visualizar de maneira clara e objetiva o status do processo de sinistro.

É possível também encaminhar mensagens ao analista responsável pelo processo. Veja a seguir.

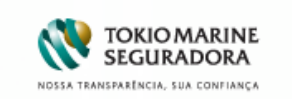

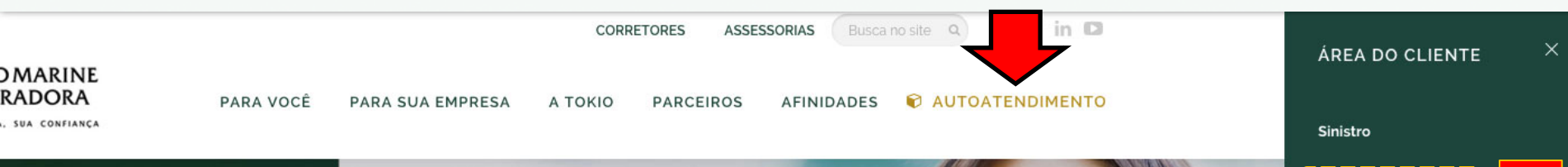

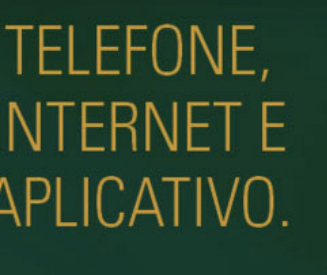

pre com você.

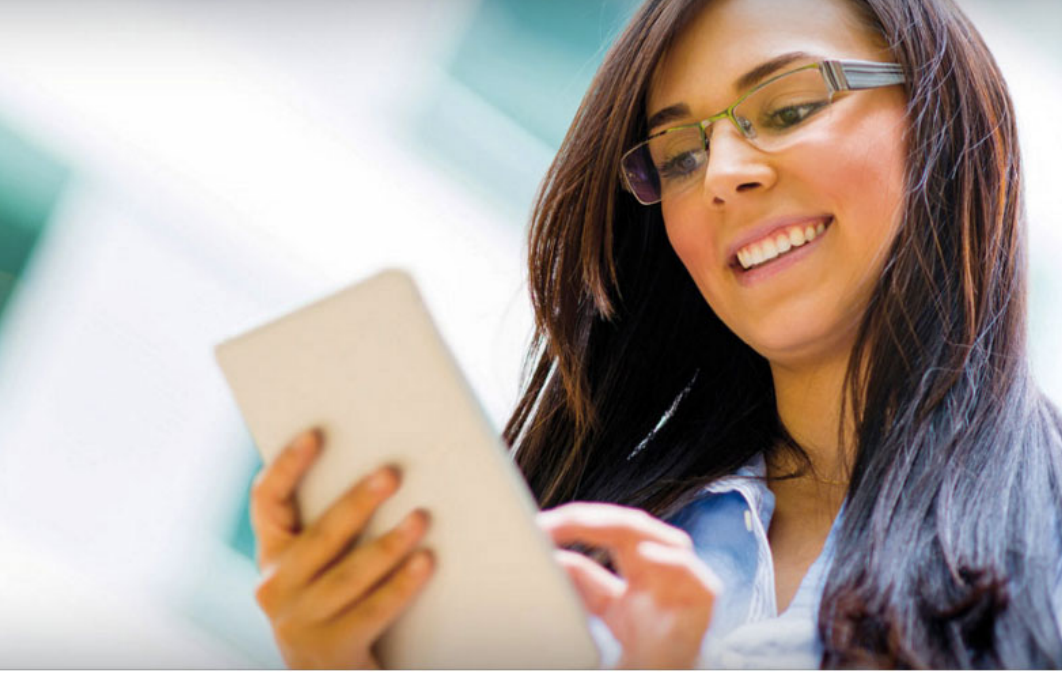

UMA PROPOSTA

ATENDIMENTO

SINISTRO

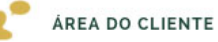

Q Acompanhar sinistro 14 🖴 Aviso Auto 🙈 Aviso Auto Terceiro 醬 Aviso Responsabilidade Civil Aviso Condominio V Aviso Vida Portal Autoatendimento Portal Estipulante e Representante

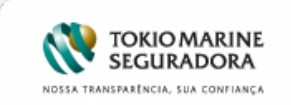

14) Clique em *Sinistro* e em seguida *Acompanhar Sinistro* para acessar a ferramenta.

| Systal     Current of Sugardo     Current of Sugardo     Current of Sugardo       100 million     6884909     28/11/2012 - 00:00     14/11/2012 - 00:00       Iostrando de 1 até 1 de 1 registros     Buscar:     Iostranto       Iostrant 10     ▼ registros     Primeiro     Anterior       1     Seguinte     Último |                | Nome do Segurado              | ≜ Cód Cliente | A Natureza | BAMO | Data Aviso         | Data Evento        |
|----------------------------------------------------------------------------------------------------|----------------|-------------------------------|---------------|------------|------|--------------------|--------------------|
| Iostrando de 1 até 1 de 1 registros Buscar: Iostrar 10  registros Primeiro Anterior 1 Seguinte Último tar Sinistro                                                                                                    | 599618         | Nome do Segurado              | 6884909       | Natarcza   | KANO | 28/11/2012 - 00:00 | 14/11/2012 - 00:00 |
| Iostrar 10 registros Primeiro Anterior 1 Seguinte Último                                                                                                    | Mostrando de 1 | até 1 de 1 registros          |               |            |      | Bue                | car:               |
| tar                                                                                                    | Mostrar 10     | <ul> <li>registros</li> </ul> |               |            |      | Deinstins          | tar:               |
| tar<br>Sinistro                                                                                                    |                |                               |               |            |      | Frinteno           | Seguine Onimo      |
| Sinistro                                                                                                    |                |                               |               |            |      |                    |                    |
|                                                                                                    | Sinistro       |                               |               |            |      |                    |                    |

15) Ao selecionar a opção de Consulta, irá aparecer todos os avisos de sinistros da corretora, onde poderá ser realizada a consulta dos sinistros de Pessoas.

 Poderá ainda ser feita uma Busca Avançada (pesquisa com os dados do sinistro ou cliente).

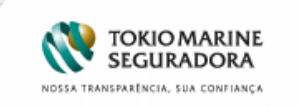

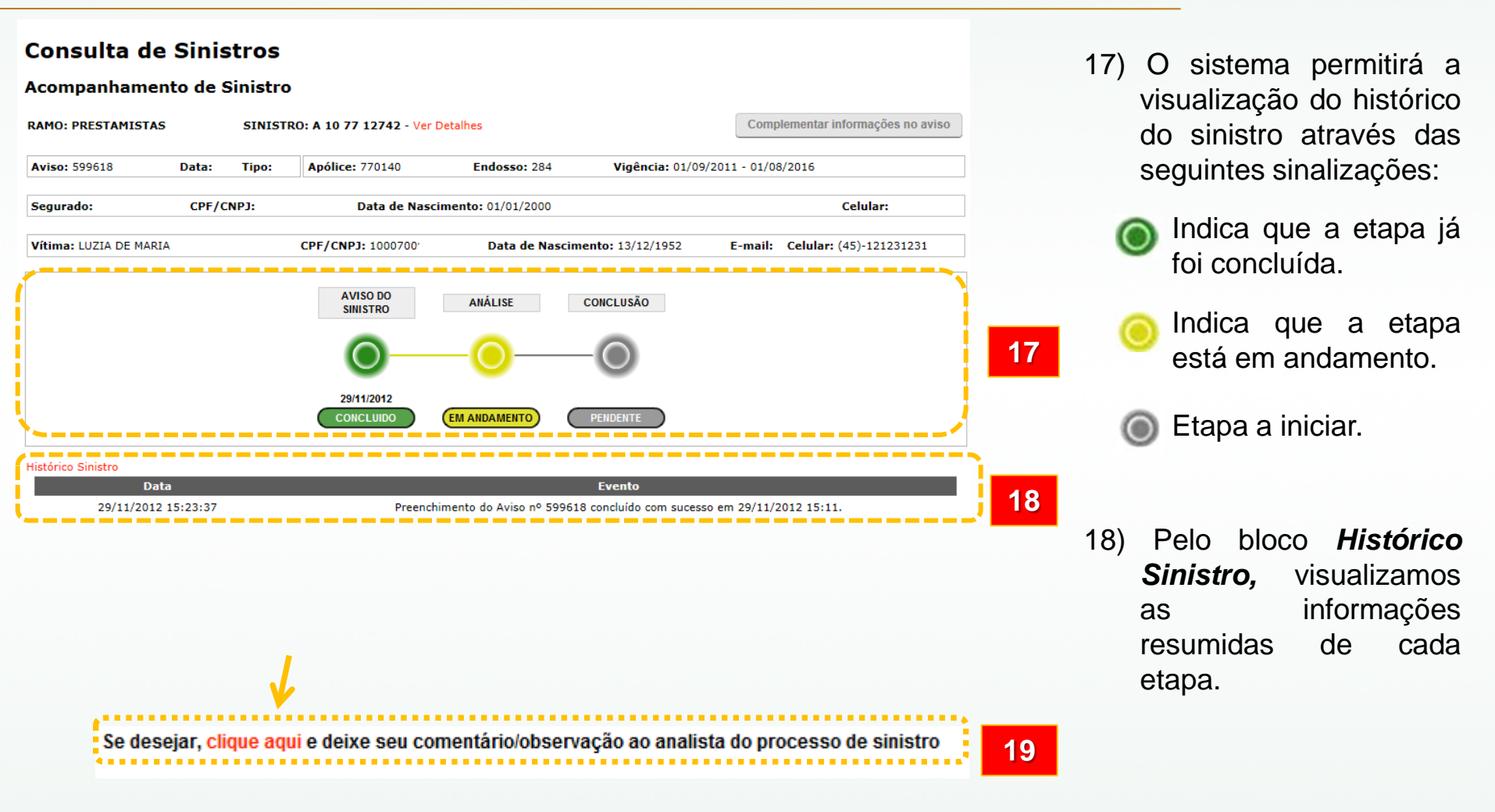

19) Ao selecionar a opção em vermelho (que está no rodapé da página), o corretor poderá se comunicar com o analista de sinistro.

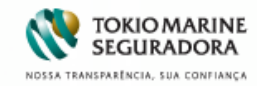

🔥 Calculo Web Solicitação de Cotação Consultas Financeiro Sinistro Integração e Serviços Conta Corrente Relacionamento

#### **Consulta de Sinistros**

#### Fale com o Analista

| Preenchimento Ob | rigatório (*)    |
|------------------|------------------|
| *e-mail:         | 20               |
| *Assunto:        | Selecione 21     |
| *Texto:          | ÷ 22             |
|                  | Caracteres: 1300 |
|                  | Enviar           |
|                  |                  |

« Voltar

20) Preencha o e-mail de contato.

- 21) Selecione o assunto relacionado a sua solicitação.
- 22) Digite sua dúvida, informação ou solicitação desejada.

Ao finalizar clique no botão: Enviar

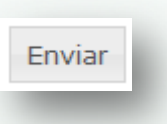

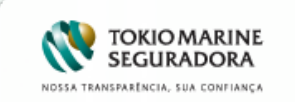

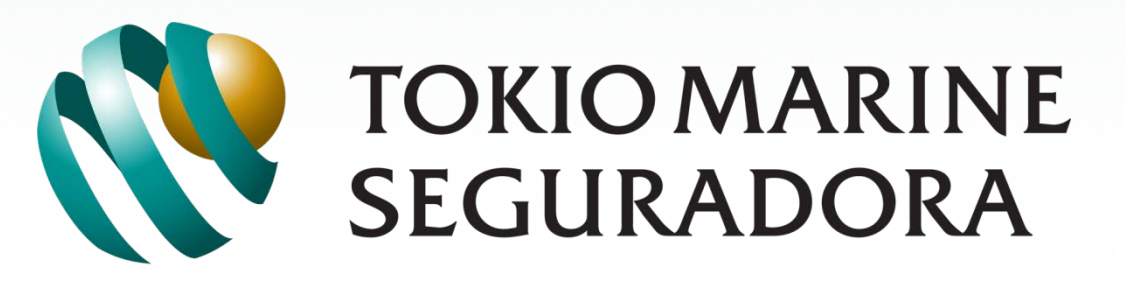

#### NOSSA TRANSPARÊNCIA, SUA CONFIANÇA

www.tokiomarine.com.br